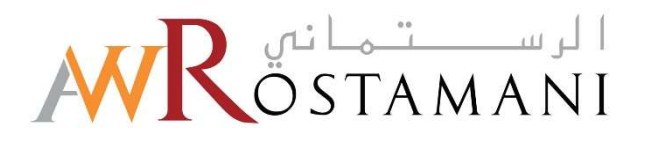

# Registering on AWR eProcurement Portal Guide

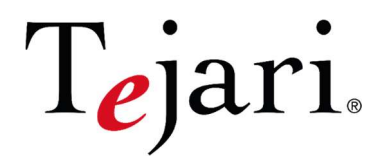

AW Rostamani eProcurement Portal

## Supplier User Guide – Registration on AWR eProcurement Portal

Dear Valued Supplier,

Welcome to the "AW Rostamani eProcurement Portal" user guide.

This user guide will lead you through the "AW Rostamani eProcurement Portal" Registration process and will be delivered through a step-by-step approach.

Simply follow the below steps to register your organization as an AW Rostamani supplier.

If you are facing difficulties at any time during the registration process, you can email our help desk for assistance at <a href="mailto:eprocurement@awrostamani.com">eprocurement@awrostamani.com</a>

Alternatively, you can dial +971 800 8363377 (800 Tenders) for telephonic support from Sundays to Thursdays 8:00 AM – 5:00 PM (GMT + 4:00) Abu Dhabi, Muscat.

We also have a Call back option on the portal where you are just required to mention your details and the query / issue that you might have, and the helpdesk personnel will be contacting you accordingly.

Sincerely, AW Rostamani Procurement Team

## <u>Step 1</u>

Visit <u>https://eprocurement.awrostamani.com/web/login.html</u> and click on the **Registration** icon.

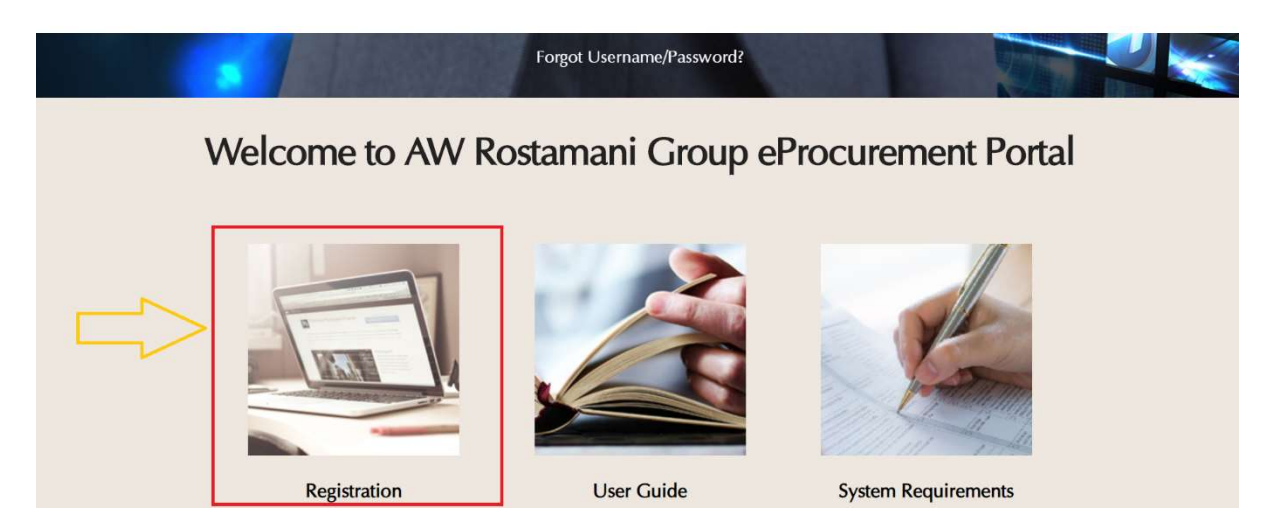

## Step 2

You will be presented with an "Important Note". This basically alerts the suppliers to not create a duplicate account in the portal. Duplication of a Supplier's account may eventually lead to the account being on hold. Once you have read the note, you may click on "Close".

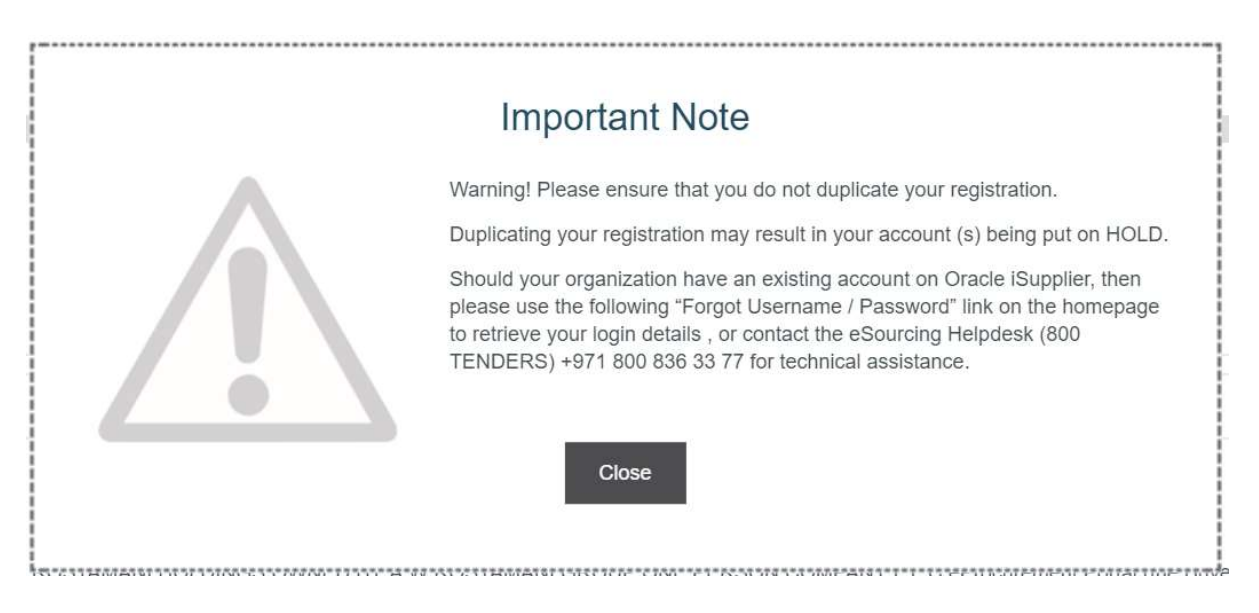

## Step 3

A new browser window detailing the AW Rostamani eProcurement Portal's User Agreement will open. Please Note that you may be required to set your browser to 'Temporarily allow pop-up' windows. You are required to review the AW Rostamani eProcurement Portal's User Agreement carefully, click on **I agree** and then on **Next** to proceed with your registration

| USER AGREEMENT                                                                                                    |   |
|----------------------------------------------------------------------------------------------------|---|
| ER AGREEMENT                                                                                                    | ľ |
| ntroduction                                                                                                    |   |
| 1. This User Agreement between A W ROSTAMANI HOLDINGS OWNED BY A W ROSTAMANI GROUP ONE PERSON COMPANY L.L.C eProcurement Portal (the Buyer) and the Supplier governs the<br>ccess and use of the eProcurement System (the System) by the Supplier to respond to an invitation from the Buyer to participate in a procurement exercise.                                                                                                    |   |
| .2. A procurement exercise may include a Pre-Qualification Questionnaire (PQQ), a Request for Information (RFI), an Request for Quotation (RFQ), an Invitation to Negotiate (ITN), an Invitation to Submit Final Tender (ITSF), a Best And Final Offer (BAFQ), a Request for Proposal (RFP), a Request for Quotation (RFQ); an Invitation to Submit Final Tender (ITSF), a Best And Final Offer (BAFQ), a Request for Proposal (RFP), a Request for Quotation (RFQ); an Invitation to Submit Final Tender (ITSF), a Best And Final Offer (BAFQ), a Request for Proposal (RFP), a Request for Quotation (RFQ); an Invitation to Submit Final Tender (ITSF), a Best And Final Offer (BAFQ), a Request for Proposal (RFP), a Request for Quotation (RFQ); an Invitation to Submit Final Tender (ITSF), a Best And Final Offer (BAFQ), a Request for Proposal (RFP), a Request for Quotation (RFQ); an Invitation to a neiteronic Contract. This above its of individual procurement exercise processes is indicative and a non-exhaustive representation of commonly used terminology. Buyer Organisations their own, unique terminology to be applied on a case by case basis. |   |
| .3. The System is provided by TejariSolution FZ LLC and operated by the Buyer. This User Agreement applies to the Supplier's and its Supplier Users' access to and use of the System. The Supplier cknowledges that by a Supplier User accessing the System using the user ID and password provided by, or on behalf of the Buyer, the Supplier agrees to be bound by this User Agreement.                                                                                                    |   |
| 4. The Supplier shall only use the System to respond to an invitation to participate in a procurement exercise in accordance with this User Agreement and any further rules expressed and presented in the ystem. In the event that there is any conflict between this User Agreement and any such further rules, then the provisions of such further rules shall take precedence over this User Agreement.                                                                                                    |   |
| 4. The Supplier shall only use the System to respond to an invitation to participate in a procurement exercise in accordance with this User Agreement and any further rules expressed and presented in the ystem. In the event that there is any conflict between this User Agreement and any such further rules, then the provisions of such further rules shall take precedence over this User Agreement.                                                                                                    |   |
| IAGREE IDO NOT AGREE                                                                                                    |   |

You also have an option to download a PDF copy of the user agreements by clicking on the "Adobe PDF File" button.

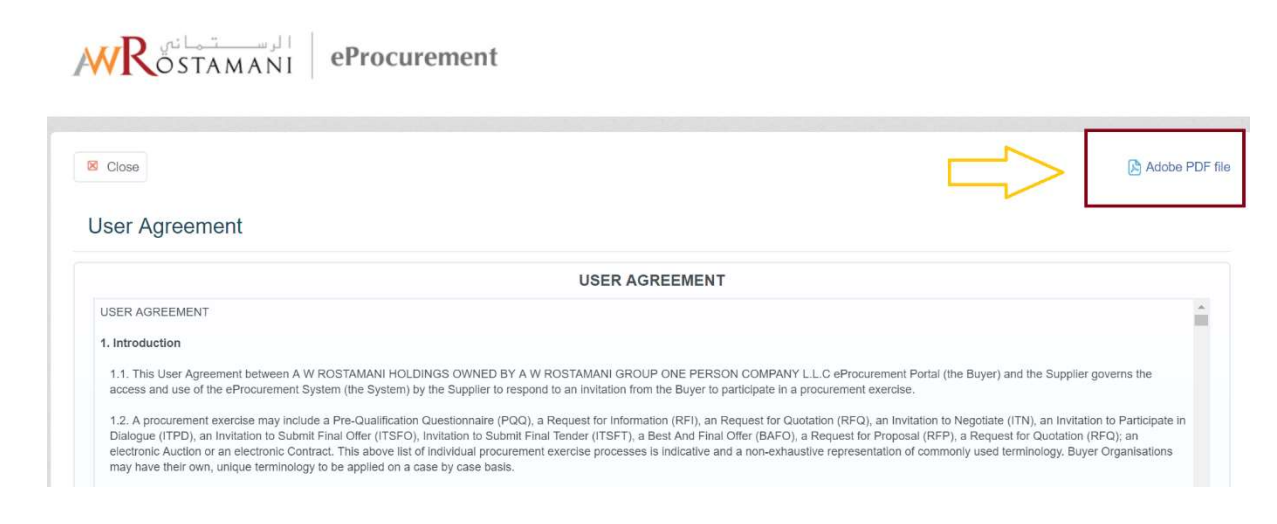

## Step 4:

Fill in the Organization Details and the User Details.

You are required to feed the details and the E-mail address of the individual who will be responsible for the tendering activities carried out on the AW Rostamani eProcurement Portal.

Kindly note that the temporary password and all portal notifications will be sent to the same E-mail address that was specified in the user details section.

Click on Save to be directed to the registration form.

| Registration Data                                    | Basic Profile Forms  | My Category Selection | Registration Confirmation |
|------------------------------------------------------|----------------------|-----------------------|---------------------------|
| Organisation Details                                 |                      |                       | Save Save                 |
| * Organisation Name                                  |                      |                       |                           |
| * Address                                            |                      |                       |                           |
| City                                                 |                      |                       |                           |
| * Country                                            | UNITED ARAB EMIRATES | ¥                     |                           |
| * Region                                             |                      |                       |                           |
| * ZIP/Postal Code                                    |                      |                       |                           |
| * Main Organisation Phone Number                     |                      |                       |                           |
| Web site                                             |                      |                       |                           |
| * Organisation Legal Structure                       | •                    |                       |                           |
| Other Organisation Legal Structure                   |                      |                       |                           |
| * Trade License Number / Company Registration Number |                      |                       |                           |
| DUNS Number                                          |                      |                       |                           |

#### User Details

| Title                                                                                                    | V |
|----------------------------------------------------------------------------------------------------|---|
| * Last Name                                                                                                    |   |
| * First Name                                                                                                    |   |
| * Phone Number                                                                                                    |   |
| <ul> <li>Mobile Number<br/>(please enter "+" "country code" and "your mobile phone<br/>number" with no spaces)</li> </ul>                                                                                                    |   |
| * Email Address<br>IMPORTANT: This email address will be used for access to the<br>site and for all communications. Please ensure you enter the<br>address correctly. Please use ',' (semicolon) to separate<br>multiple addresses. |   |
| * Username<br>(please do not forget your username)                                                                                                    |   |
| * Preferred language for use in system interface                                                                                                    | V |
| * Time Zone                                                                                                    | V |

Please note that you will not be able to proceed to the next page unless you have populated all the mandatory fields (i.e the questions having the red asterisk \*)in the form.

## <u>Step 5:</u>

Complete your registration by filling out the relevant forms and then choosing your Categories. Start by completing the **Basic Profile** form.

Please ensure that you have fully completed the below forms; uncompleted forms will not allow you to participate in tendering opportunities.

Questions marked in (\*) red asterisks are mandatory and should be completed. The Basic Profile will ask you to feed information about your Company Details.

| <ul> <li>Basic Profi</li> <li>Registration</li> </ul>        | le Form: Company Details                                       |                       |                           |
|--------------------------------------------------------------|----------------------------------------------------------------|-----------------------|---------------------------|
| Registration Data                                            | Basic Profile Forms                                            | My Category Selection | Registration Confirmation |
| Company Details                                              |                                                                |                       | Save & Continue X Cancel  |
| Supplier Type:                                               | <ul> <li>Please identify your company type.</li> </ul>         |                       | •                         |
| Nature of Business:                                          | Please select your company nature of business.                 |                       | ×                         |
| Year of<br>Establishment:                                    | Please mention your company year of establishment.             |                       | dd/MM/yyyy                |
| 1st Client Name<br>(Top 3 Major<br>Clients):                 | Please mention your first major client name.                   |                       | Characters available 2000 |
| 1st Client Contact<br>Details Name (Top 3<br>Major Clients): | Please mention your first major client's contact details name. |                       | Characters available 2000 |
| 1st Client Contact                                           |                                                                |                       |                           |

The Basic Profile will ask you to feed information about the Contact Person Details.

| Contact Person I                        | Details                                                                    |                            |
|-----------------------------------------|----------------------------------------------------------------------------|----------------------------|
| Primary Contact<br>Person Full Name:    | Please mention the primary contact person full name.                       | Characters available 2000  |
| Primary Contact<br>Person Designation:  | <ul> <li>Please mention the primary contact person Designation.</li> </ul> | Characters available 2000  |
| Primary Contact<br>Person Email:        | Please mention the primary contact person Email.                           | Characters available 2000  |
| Primary Contact<br>Person Number:       | Please mention the primary contact person Number.                          | Characters available 2000. |
| Escalation Contact<br>Person Full Name: |                                                                            | Characters available 2000  |

The Basic Profile will also ask you to provide Financial Information and Organization Structure. Once all the details have been fed, you are then required to accept a Declaration.

| Financial Inform<br>Estimated Annual                                          | ation<br>urmover                                                                                                    |          |     |
|-------------------------------------------------------------------------------|----------------------------------------------------------------------------------------------------|----------|-----|
| Estimated Annual<br>Turnover:                                                 | Please mention the last year estimated annual turnover of your company.                                                                                                    |          | 123 |
| Organization Str<br>Please indicate tot                                       | ucture<br>I number of directly employed staff broken down into the following sections                                                                                                    |          |     |
| Total Number of<br>Staff:                                                     | Please select the company total number of staff.                                                                                                    | •        |     |
| Number of<br>Management Staff:                                                | Please select the number of management staff.                                                                                                    |          |     |
| Number of Workers<br>(such as<br>Technicians,<br>Drivers,<br>Carpenters,etc): | Please select the number of workers (such as Technicians, Drivers, Carpenters,etc):                                                                                                    | <u>.</u> |     |
| Number of Sales<br>Staff:                                                     | Please select the number of sales staff.                                                                                                    | •        |     |
| Number of Support<br>Staff (such as IT/<br>HR / PRO/ etc):                    | Please select the number of support staff (such as IT/ HR / PRO/ etc).                                                                                                    | •        |     |
| Declaration                                                                   |                                                                                                    |          |     |
|                                                                               | • - By completing and submitting the supplier registration/pre-qualification application form, the supplier is deemed to have read, understood and accepted to be<br>bound by the terms and conditions including, without limitation, to AWR Terms and Conditions of Purchase, which are listed below                                                                                                    |          |     |
|                                                                               | <ul> <li>The form needs to be duly filled and submitted by the Supplier's authorized Contact only. The Registration and the subsequent access to AWR supplier portal is for<br/>the sole and exclusive use by the supplier and not assignable or transferable under any circumstances whatsever. It is the utmost responsibility of the supplier to<br/>keep ther User ID / Password secure and secret at all times, and take steps to prevent unauthorized use of them.</li> </ul> |          |     |

Click on "Save and Continue" to be directed to the next form once the Basic Profile has been completed.

| Registration Data               | Basic Profile Forms                                                                        | My Category Selection | Registration Confirmation |       |
|---------------------------------|--------------------------------------------------------------------------------------------|-----------------------|---------------------------|-------|
| Company Details                 |                                                                                            |                       | Save & Continue           | ancel |
| Company Details                 |                                                                                            |                       |                           |       |
| Supplier Type:                  | Please identify your company type.                                                         |                       |                           | •     |
| Nature of Business:             | <ul> <li>Please select your company nature of business.</li> </ul>                         |                       | •                         |       |
| Year of<br>Establishment:       | * Please mention your company year of establishment.                                       |                       | dd/MM/55557               |       |
| 1st Client Name<br>(Top 3 Major | <ul> <li>Please mention your first major client name.</li> </ul>                           |                       |                           | 16    |
| Clients):                       |                                                                                            |                       | Characters available 2000 |       |
| 1st Client Contact              |                                                                                            |                       |                           | -     |
| Major Clients):                 | <ul> <li>Please menuon your first major client's contact details name.</li> </ul>          |                       | Characters available 2000 |       |
| 1st Client Contact              |                                                                                            |                       |                           |       |
| (Top 3 Major<br>Clients):       | <ul> <li>Please mention your first major client's contact details number/email.</li> </ul> |                       | Characters available 2000 |       |

Once you have clicked on "Save and Continue", you will then have a form which will ask you to provide with the document details. You are to provide all the details and again click on "Save and Continue"

| Registration Data                                                                  | Basic Profile Forms                                     | My Category Selection                      |                                                      | Registration Confirmation |
|------------------------------------------------------------------------------------|---------------------------------------------------------|--------------------------------------------|------------------------------------------------------|---------------------------|
| Mandatory Documents<br>Documents to be submitted along with this Registration Form |                                                         |                                            |                                                      | Save & Continue X Cancel  |
| Trade License / Commercial Registration Copy:                                      | <ul> <li>Please attach your trade license co</li> </ul> | зру.                                       | + Click to attach file<br>Expiring on:<br>dd/MM/yyyy |                           |
| Trade License / Commercial Registration Expiry Date:                               | * Please mention the trade license / e                  | commercial registration expiry date.       | dd/MM/yyyyy                                          |                           |
| Trade License / Commercial Registration Issuing Authority:                         | <ul> <li>Please mention the trade license / </li> </ul> | commercial registration issuing authority. | Characters available 200                             | 0                         |
| Owner / Authorized Signatory's ID Copy.                                            | * Please attach the company owner /                     | / authorized signatory's ID copy.          | + Click to attach file                               | *                         |
| Owner / Authorized Signatory's ID Number:                                          | <ul> <li>Please provide the owner / authoriz</li> </ul> | zed signatory's ID Number.                 | Charaoters available 200                             | o                         |
| Owner / Authorized Signatory's ID Issuing Authority:                               | ★ Please mention the owner / authori                    | ized signatory's ID's Issuing Authority.   | Characters available 200                             | 0                         |

You will access a form which will ask you to provide with the Company Bank details. You are to provide all the details and again click on "Save and Continue"

| Registration           |                                                                                                    |                       |                                     |
|------------------------|----------------------------------------------------------------------------------------------------|-----------------------|-------------------------------------|
| Registration Data      | Basic Profile Forms                                                                                    | My Category Selection | Registration Confirmation           |
|                        |                                                                                                    |                       | Save & Continue X Cancel            |
| Company Bank Details   | $\langle  $                                                                                            |                       |                                     |
| Bank Name:             | * Please mention the bank name.                                                                        |                       | Select an Option (Single selection) |
| New Bank Name:         | If your Bank is not listed above, please enter the Bank Name hare.                                     |                       | Characters available 2000           |
| Bank Account Name:     | <ul> <li>Please mention the bank account name (as registered with the Bank &amp; as on TL).</li> </ul> |                       | Characters available 2000           |
| Bank Country:          | ✤ Please select the company's bank country.                                                            |                       | Select an Option (Single selection) |
| Bank Account Currency: | ★ Please select the account currency from the list below.                                              |                       | Select an Option (Single selection) |
| Bank Address:          | Please mention the bank address.                                                                       |                       | ·                                   |

You will then access a form which will ask you to provide with the VAT Registration details. You are to provide all the details and again click on "Save and Continue"

| <ul> <li>Basic Profile Form: VAT /<br/>Registration</li> </ul> | Tax / GST Registration Details                                    |                       |                           |                           |
|----------------------------------------------------------------|-------------------------------------------------------------------|-----------------------|---------------------------|---------------------------|
| Registration Data                                              | Basic Profile Forms                                               | My Category Selection |                           | Registration Confirmation |
| VAT Registration Details                                       |                                                                   |                       |                           | Save & Continue           |
| VAT / Tax / GST Registration Number:                           | Please mention your company VAT / Tax / GST Registration Num      | iber.                 | Characters available 2000 | *                         |
| VAT / Tax / GST Certificate:                                   | • Please attach a copy of your company VAT / Tax / GST Certificat | e.                    | + Click to attach file    |                           |

## <u>Step 6:</u>

After you have completed filling the relevant forms you will be prompted to complete your company classification by choosing all the categories that are relevant to your organization's line of business.

| <ul> <li>Categories</li> <li>Registration</li> </ul>                                                                                                    |                                              |                       |                                                             |
|----------------------------------------------------------------------------------------------------|----------------------------------------------|-----------------------|-------------------------------------------------------------|
| Registration Data                                                                                                    | Basic Profile Forms                          | My Category Selection | Registration Confirmation Confirm Current Selection Confirm |
| ree Text Search<br>Search                                                                                                    | 1                                            |                       |                                                             |
| Deselect All                                                                                                    |                                              |                       | 🖆 Display Selected Only 🏥 Expand All 🕴 Collapse A           |
| <ul> <li>Categories (selected items: 0)</li> <li>         Image: Book of the selected items: 0     </li> <li>         Image: Book of the selected items: 0     </li> </ul> | sale such as Cars, Spare parts, Merchandise) |                       |                                                             |

Once you have completed your selection proceed to clicking on "Confirm Current Selection".

## <u>Step 7:</u>

Once you have completed the registration process you will receive the below message:

| MR OSTAMANI                                                                           | eProcurement                                                  |                       |                           | -              |
|---------------------------------------------------------------------------------------|---------------------------------------------------------------|-----------------------|---------------------------|----------------|
| Registration Confirmation                                                             | Basic Profile Forms                                           | My Category Selection | Registration Confirmation |                |
| The Registration Process is complete. Your<br>Log in with your Usemame and Password 1 | account has been activated and an email sent to confirm this. |                       |                           | X Close Window |

Please note once you have fully completed the registration forms and selected your category classification; please wait for further communication from AW Rostamani.

## <u>Step 8 :</u>

Go to your registered email address 'Inbox' to retrieve the new password which has just been emailed to you from on your account activation.

Dear Sacoor Electronic,

Welcome to AW Rostamani Group eProcurement Portal

You have now successfully registered to use https://awrostamani-prep.tejari.com

Your Password is: 8076297957

For assistance please contact our Helpdesk: Toll Free Number: +971 800 836 3377 (800 TENDERS) email: <u>sourcingsupport.prep@awrostamani.com</u>

GUIDANCE ON SPAM FILTERS:

In order to prevent eSourcing portal emails from being quarantined by your organisation fire wall or spam filter, you are advised to instruct your IT team to accept all emails from <u>sourcingsupport.prep@awrostamani.com</u> or with a ".awrostamani.com" extension.

Please also review the Junk Email settings of your email client software to avoid accidental message deletion.

## eProcurement Helpdesk

Need assistance? Please contact our eProcurement Helpdesk:

Phone: (800 Tenders) +971 800 836 33 77 Email: eprocurement@awrostamani.com